## **SOP for System Generated Bag Barcode**

Automatic bag barcode generation functionality is available through SAP IPVS which is being used at mail offices. Automatic bag barcode will be generated at the time of bag closure. Bag can be closed either using the preprinted bag label or through system generated bag labels.

## 1. Prerequisite

- Paper setting of Thermal printer should be set appropriately to ensure generation of bag barcode label of proper size.
- Recommended Paper Roll for Thermal Printer
  - Dimension of each sticker in Paper Roll :12 cm X 7 cm
  - GsM : 130

## 2. Process

- Automatic bag barcode generation functionality will be available only for bag close transaction
- After scanning the required articles in bag close transaction, Please select Finish button

| nation Mysu<br>nation Pincode 57000<br>e Number | nu H.O<br>)1      |              |            | Origin<br>Customer I<br>Enter | Mysuru PH      |    |        |                         | Bag Type<br>Customer Na | Parcel       |          |            | Set GEN        | V1  |
|-------------------------------------------------|-------------------|--------------|------------|-------------------------------|----------------|----|--------|-------------------------|-------------------------|--------------|----------|------------|----------------|-----|
| ected Article Details                           |                   |              |            |                               |                |    | Sca    | anned Article Details   |                         |              |          |            |                |     |
| w: [Standard View]                              | Export _          |              |            |                               | 27.            |    | Vi     | ew: [Standard View]     | Export 4                |              |          |            |                | 2,  |
| Bag ID / Article Number                         | Article Type      | Insured Flag | Priority T | o Pincode                     | Article Weight |    | Ð      | Bag ID / Article Number | Article Type            | Insured Flag | Priority | To Pincode | Article Weight | t 🖻 |
| CK454874569IN                                   | Registered Parcel |              |            |                               | 0,000          |    |        | CK454874555IN           | Registered Parce        |              |          |            | 0,000          | 2   |
| CK454874572IN                                   | Registered Parcel |              |            |                               | 0,000          |    |        | CK454874541IN           | Registered Parce        |              |          |            | 0,000          | 2   |
| CK454874588IN                                   | Registered Parcel |              |            |                               | 0,000          |    |        |                         |                         |              |          |            |                | _   |
|                                                 | -                 |              |            |                               |                |    |        |                         |                         |              |          |            |                |     |
|                                                 |                   |              |            |                               |                | Ar | rticle | e Count 2 Bag Count 0   | Total Articles We       | ight Kgs     |          |            |                |     |
| Class Operations                                |                   |              |            |                               |                |    |        |                         |                         |              |          |            |                |     |
| Close Operations                                |                   |              |            |                               |                |    |        |                         |                         |              |          |            |                |     |

• The below screen displays after hitting finish button

| within Minore Minore                                                                                                    |                         |                   |                 |               |               |              |                                          |                      |                 |        |               |                |  |
|----------------------------------------------------------------------------------------------------|-------------------------|-------------------|-----------------|---------------|---------------|--------------|------------------------------------------|----------------------|-----------------|--------|---------------|----------------|--|
| stantarion Pincode @70001 Customer II Customer Name  ticle Number                                                                                                    | itination Mysuru        | H.O               |                 | 0             | rigin Mysun   | PH           |                                          | Bag Ty               | pe Parce        | El     |               | Set GEN1       |  |
| rticle Rumber                                                                                                    | tination Pincode 570001 |                   |                 | Cu            | stomer ID     |              |                                          | Custom               | er Name         |        |               |                |  |
| Image: Image:                                                                                                    | cle Number              |                   |                 |               | Enter         |              |                                          |                      |                 |        |               |                |  |
| Bag D Entry<br>Bag D Article Number Article Type Insured Flag Priority Top<br>Cr4454874550N Registered Parcel                                                                                                    |                         |                   |                 |               | Bag Close     |              |                                          |                      |                 |        |               |                |  |
| Bag D Entry<br>Bag D Andrea Number Andrea Type Insured Fared<br>Cr44543745501N Registered Parcel<br>Cr44543745501N Registered Parcel<br>Cr44543745501N Registered Parcel<br>Cr4543745501N Registered Parcel<br>Cr45474570N Registered Parcel<br>Cr45474570N Registered Parcel<br>Cr45474570N Registered Parcel<br>Cr45474 |                         |                   |                 |               |               |              |                                          |                      |                 |        | 7             |                |  |
| View       Export _       Bag D         Bag ID / Article Number       Article Type       Issue of the sum of the sum                                                                                                    | pected Article Details  |                   |                 |               | Bag ID Entry  |              |                                          |                      |                 |        |               |                |  |
| Bag ID / Article Number A facile Type Insured Flag Priory ToP Bag Weight Surface Air October Article Weight Cancel October Article Weight Cancel October Article Weight Cancel October Article Weight Cancel October Article Weight Kgs                                                                                                    | iew; [Standard View]    | Export 4          |                 |               | Bag ID        |              |                                          |                      |                 |        |               | 2.             |  |
| Beig DrAltode Nutlike Type issues Parcel in in insport Mode: Ostrono Air Ostrono Air Ostro                                                                                                    | Reg ID / Article Mumber | Antinia Tura      | Increased Class | Drivette To D | Bag Weight    |              |                                          | Kgs                  |                 |        | Discords   Au | diala 10/sisht |  |
| Cr4454374500N Registered Parcel Close & Print Manifest Close Generate Barcode & Close Close Clos                                                                                                    | Bag ID / Article Number | Article Type      | Insured Hag     | Priority To P | Transport Mod | e:           | <ul> <li>Surface</li> <li>Air</li> </ul> |                      |                 | _      | Pincode Ar    |                |  |
| Cricketar2400 Registered Parcel                                                                                                    | CK4548745791N           | Registered Parcel |                 |               | Close &       | rint Manifes | t Close                                  | Generate             | Barcode & Close | Cancel |               | 0,000          |  |
| CK4548745001N Registered Parcel                                                                                                    | CK454674572IN           | Registered Parcel |                 |               |               |              |                                          |                      |                 |        |               | 0,000          |  |
| Article Count 2 Bag Count 0 Total Articles Weight Kgs                                                                                                    | CK454674500IN           | Registered Parcel |                 |               | -             |              |                                          |                      |                 | -      |               |                |  |
| Article Count 2 Bag Count 0 Total Articles Weight Kgs                                                                                                    |                         | registeres rarder |                 |               |               |              |                                          |                      |                 |        | _             |                |  |
| Article Count 2 Bag Count 0 Total Articles Weight Kgs                                                                                                    |                         |                   |                 |               |               |              |                                          |                      |                 |        |               |                |  |
| Article Count 2 Bag Count 0 Total Articles Weight Kgs                                                                                                    |                         |                   |                 |               |               |              |                                          |                      |                 |        |               |                |  |
| Article Count 2 Bag Count 0 Total Articles Weight Kgs                                                                                                    |                         |                   |                 |               |               |              |                                          |                      |                 |        |               |                |  |
| Article Count 2 Bag Count 0 Total Articles Weight Kgs                                                                                                    |                         |                   |                 |               |               |              |                                          |                      |                 |        |               |                |  |
| Article Count 2 Bag Count 0 Total Articles Weight Kgs                                                                                                    |                         |                   |                 |               |               |              |                                          |                      |                 |        |               |                |  |
| Article Count 2 Bag Count 0 Total Articles Weight Kgs                                                                                                    |                         |                   |                 |               |               |              |                                          |                      |                 |        |               | 1×             |  |
| Article Count 2 Bag Count 0 Total Articles Weight Kgs                                                                                                    |                         |                   |                 |               |               |              |                                          |                      |                 |        |               |                |  |
|                                                                                                    |                         |                   |                 |               |               |              | Article Count 2 Bag                      | Count 0 Total Articl | es Weight Kgs   | ;      |               |                |  |

- We have option to close bag manually/Preprinted bag label or close through generate barcode and close
- Don't enter **Bag Id** on the screen if you choose to generate automatic bag barcode.
- Enter Bag weight and click on Generate Barcode and close to close the bag .

| Bag Close                                                                       |                                                                                                    |
|---------------------------------------------------------------------------------|----------------------------------------------------------------------------------------------------|
| Destination Mysuru H.O<br>Destination Pincode 57001<br>Article Number           | Origin Mysuru PH Bag Type Parcel Set GEN1 Customer ID Customer Name Enter                                                                                             |
| Expected Article Details           View:         [Standard View]         Export | Bag ID Entry<br>Bag ID Bag Weight 1 Kgs<br>Transport Mode: O Surface Air<br>Close & Print Manifest I Close Generate Barcode & Close 32 Cancel 0,000<br>0,000<br>0,000 |
|                                                                                 | Article Count 2 Bag Count 0 Total Articles Weight Kgs                                                                                                    |
| Bag Close Operations                                                            |                                                                                                    |

- Transportation Mode will be selected based on Article type.
  - First class mail: Register letter, Speed Post, Speed post parcels are default transportation mode shown as Air.
  - Second Class mail: Register Parcel, RP, Register Book packet Etc... are default shown as Surface transportation.
  - Transportation mode will be surface if both First and Second class articles are scanned in a bag.
- If there is any weight mismatch system will throw a popup message on to the screen as per the existing functionality

| ag Details                                                                    |                   |              |          |              |                                                                  |                                                      |                                                                  |                                    |       |          |           |               |  |
|-------------------------------------------------------------------------------|-------------------|--------------|----------|--------------|------------------------------------------------------------------|------------------------------------------------------|------------------------------------------------------------------|------------------------------------|-------|----------|-----------|---------------|--|
| Destination Mysuru H.O Or<br>Destination Pincode 570001 Cur<br>Article Number |                   |              |          | Orig<br>Cust | gin Mysuu PH Bag Type Parcel Set GEN1<br>stomer ID Customer Name |                                                      |                                                                  |                                    |       |          |           |               |  |
|                                                                               |                   |              |          |              | Bag Close                                                        |                                                      |                                                                  |                                    |       |          |           |               |  |
| Expected Article Details                                                      |                   |              |          |              | Bag ID En                                                        | Weight mis                                           | smatch                                                           |                                    | ×     |          |           |               |  |
| View: [Standard View]                                                         | ▼   Export ∡      |              |          |              | Bag ID<br>Bag Weig                                               | Bag weight does not mate<br>Do you want to Close the | Bag weight does not match with<br>Do you want to Close the Bag ? | with Total Articles weight<br>ag ? |       |          | 2,        |               |  |
| Bag ID / Article Number                                                       | Article Type      | Insured Flag | Priority | To Pi        | Day weigh                                                        |                                                      |                                                                  |                                    |       |          | Pincode A | rticle Weight |  |
| CK454874569IN                                                                 | Registered Parcel |              |          |              | Transport                                                        |                                                      |                                                                  |                                    |       |          |           | 0,000         |  |
| CK454874572IN                                                                 | Registered Parcel |              |          |              | Close                                                            |                                                      |                                                                  |                                    | 1     | X Cancel |           | 0,000         |  |
| CK454874586IN                                                                 | Registered Parcel |              |          |              |                                                                  |                                                      |                                                                  |                                    | -     |          |           |               |  |
| CK454874590IN                                                                 | Registered Parcel |              |          | L            |                                                                  |                                                      |                                                                  | Yes                                | No    |          |           |               |  |
|                                                                               |                   |              |          |              |                                                                  |                                                      |                                                                  |                                    |       |          |           |               |  |
|                                                                               |                   |              |          |              |                                                                  |                                                      | Article Count 2 Bag Count 0                                      | Total Articles Weight              | t Kgs |          |           |               |  |

- Please select the yes or no to continue, If answer is yes then the system will generate the barcode and display on the screen
- Along with generated barcode, system also downloads **Bag manifest PDF** and **BAG label PDF**

| Bag Close                                                                                                    |  |
|----------------------------------------------------------------------------------------------------|--|
|                                                                                                    |  |
| Arstication Mysuru H.O. Origin Mysuru PH Bag Type Parcel Set GEN1 Sestination Fincede (570001 Customer ID Customer ID Customer Rame Article Number Enter                                                                                                    |  |
| Expected Article Details  Expected Article Details  Expected Article D |  |
| Verw (jotanose verw) Very (stanose verw) Very (stanose verw) Very  |  |
|                                                                                                    |  |
| Article Count 2 Bag Count 0 Total Articles Weight Kgs                                                                                                    |  |
| Sag Close Operations                                                                                                    |  |
| Tolete Save as Draft Finish                                                                                                    |  |
| Do you want to open or save BaqManifest.pdf (35.8 KB) from btecctv1.indiapostdev.gov.in? Open Save  Cancel ×                                                                                                    |  |
|                                                                                                    |  |

• Open bag manifest which is prompted as show in above snap

|       |                 | DEPAR              | RTN | MENT<br>Mys<br>Pare | OF PC<br>ouru PH<br>cel List | OSTS              | INDI        | A               |                    |                |
|-------|-----------------|--------------------|-----|---------------------|------------------------------|-------------------|-------------|-----------------|--------------------|----------------|
| Prepa | ared By:        | USER51 K51         |     |                     |                              |                   | To:         | Mysur           | ц Н.О              |                |
| Set:G | EN1 Ba          | g Number:CDD 62 (  | 000 | 0000                | 88                           |                   |             |                 | Bag Closed On:     | 29.11.2022     |
| S.No  | Art/Bag<br>Type | Article/Bag Number |     | Booki               | ing Offic                    | e                 | S.No        | Art/Bag<br>Type | Article/Bag Number | Booking Office |
| 1     | PARCEL          | CK454874541        | IN  |                     |                              |                   | 2           | PARCEL          | CK454874555IN      |                |
|       |                 |                    |     | RD<br>INS           | 2<br>0                       | TW<br>ZE          | RO O        | nly<br>Only     |                    |                |
|       |                 |                    | Т   | otal                | 2                            | TW                | 0 01        | nly             | _                  |                |
|       | Si              | RO<br>gnature      | Неа | ad Sort             | Signat<br>ting Ass           | ture o<br>sistant | f<br>t/Supe | rvisor          | D.O.<br>Signatur   | e              |

• Once the bag manifest is opened, System prompts for Bag label PDF as shown below

| Bag Close                                               |                                                                                                    |  |
|---------------------------------------------------------|----------------------------------------------------------------------------------------------------|--|
| Bag Details  Origin PH21350000763  Destination Bag Type | Nysuru PH<br>♥ Pincode                                                                                    |  |
|                                                         |                                                                                                    |  |
|                                                         |                                                                                                    |  |
|                                                         |                                                                                                    |  |
|                                                         |                                                                                                    |  |
| 1                                                       |                                                                                                    |  |
|                                                         | Do you want to open or save BagLabeLpdf (5.40 KB) from btecctv1.indiapostdev.gov.in? Open Save 👻 Cancel 🗙 |  |

• Bag label will be downloaded as shown below

| To: Mysuru H.O                 |
|--------------------------------|
| CDD620000088                   |
| Closed on: 29/11/22 10:11:52   |
| Weight: 1.000 Kg               |
| Closed By:11000851(USER51 K51) |
| From: Mysuru PH                |

• Additionally user can be able to download the Bag Label from IPVS screen as shown below

| India Post Visibili                                                                                                    | ity Systen                                                                                                    | n - Main Se                                                                                                    | creen                                                                                                    |                                                                                                    | User name: USEI                                                                                                    |
|----------------------------------------------------------------------------------------------------|----------------------------------------------------------------------------------------------------|----------------------------------------------------------------------------------------------------|----------------------------------------------------------------------------------------------------|----------------------------------------------------------------------------------------------------|----------------------------------------------------------------------------------------------------|
| Transactions                                                                                                    | Rep                                                                                                    | ports                                                                                                    | Forms                                                                                                    | Bag Miscellaneous                                                                                                    | Article Miscellaneous                                                                                                    |
| Bans Receive<br>Ban Open<br>Ban Close<br>Ban Reconn<br>Bans Dispatch<br>Bans Dispatch<br>Cansol Ban Verification<br>neured Ban Verification<br>neured Ban Verification<br>Deposit Bang Close<br>Unit Addressee Ban Delivery Cor<br>Buth Addressee Article Return | nfirmation<br>Late<br>Base<br>Activity<br>Base<br>Activity<br>Con<br>Late<br>Base<br>Late<br>Base<br>Set<br>Base<br>Late<br>Base<br>Base<br>Late<br>Base<br>Late<br>Base<br>Late<br>Base<br>Activity<br>Base<br>Activity<br>Base<br>Base<br>Activity<br>Base<br>Activity<br>Base<br>Activity<br>Base<br>Activity<br>Activity<br>Activit | as Received<br>licks. Received<br>utual Scot<br>as Dispatched<br>licks. Dispatched<br>as Dispatched<br>as Discorpancy<br>lick Discorpancy<br>lick Discorpancy<br>ured Article<br>la Bags<br>Insmission Analysis<br>Discorpancy<br>as Missing Scans | Print Banx Resolve Report<br>Print Ban Manifest<br>Print Bans Dasakto Report<br>Print Mail List<br>Print Ban Laber | 1 Capture Bag Damage<br>Report Bag Damage<br>Bag Alexandrow Control of the Control<br>Bag Barcole Change<br>Capture Carrier Dispatch<br>Bag Deletion<br>DB Set Change<br>Change Ban Status<br>Unlock Bag D<br>Bag Discrepancy | Set Article Priority<br>Canbre Article Damage<br>Article Barcoice Change<br>Report Article Loss<br>Article Desination Princede Change<br>Report Article Found<br>Article Type Motification<br>Altering an Opened Bag<br>Electronic Proof of Delivery<br>Recall Article Label Generation<br>Article Discrepancy |
| ort Programs                                                                                                    | Due                                                                                                    | Mail Sort list                                                                                                    | Master Data                                                                                                    | Tracking Information                                                                                                    |                                                                                                    |
| National Sort Programs                                                                                                    | Disp<br>Reco<br>Sort                                                                                                    | patch Schedules<br>wive Schedules<br>t List                                                                                                    | IPVS Configuration                                                                                                 | Bag Tracking<br>Bag Tracking (3 Months)<br>Article Tracking OER<br>Article Tracking                                                                                                    |                                                                                                    |

• Provide the facility Id, date and click on search as per below screen shot

| Input Data  Office ID PH21350000783 Hysury: PH Date 20:11:2022  Prview & Print Transport Mode: • Surse Air Bag ID  Bag Details  View: [Standard View]  Export a  Reg UD  Bag Details  CDD820000088 Parcel Mysury PH Mysury H.O 11000851 1,000 29:11:2022                                                                                                    | Print Bag Label                                                                                          |                    |                |            |              |    |
|----------------------------------------------------------------------------------------------------|----------------------------------------------------------------------------------------------------|--------------------|----------------|------------|--------------|----|
| Office ID PH21350000783 Mysuru PH     Date 20.11.2022     Details      Bag Details      View: [Standard View]      Export 4      Bag UD      Bagtype Closed from Closed to Created By Bag Weight Created date      CDD820000088 Parcel Mysuru PH Mysuru H.O 11000851 1,000 29.11.2022                                                                                                    | Input Data                                                                                               |                    |                |            |              |    |
| Bag Details           Bag Details           View: [[Standard View]]         Export a         2p           Bag ID         Bagtype         Closed from         Closed to         Created By         Bag Weight         Created date           CDD6200000088         Parcel         Mysuru PH         Mysuru H.O         11000851         1,000         29.11.2022                                                                                                    | Office ID PH2135000078:     Date 29.11.2022     The Preview & Print     Transport Mode: • Surface Bag ID | 3 Mysuni PH        |                |            |              |    |
| View: [Standard View]  Export  Export | Bag Details                                                                                              |                    |                |            |              |    |
| Bag ID Bagtype Closed from Closed to Created By Bag Weight Created date CDD6200000088 Parcel Mysuru PH Mysuru H.O 11000851 1,000 29,11.2022                                                                                                    | View: [Standard View]                                                                                    | Export 🖌           |                |            | ł            | 30 |
| CDD6200000088 Parcel Mysuru PH Mysuru H.O 11000851 1,000 29.11.2022                                                                                                    | Beg ID Begtype                                                                                           | Closed from Closer | Lto Created By | Beg Weight | Created date | -  |
|                                                                                                    | CDD820000088 Parcel                                                                                      | Mysuru PH Mysuru   | H.O 11000851   | 1,000      | 29.11.2022   |    |
|                                                                                                    |                                                                                                    |                    |                |            |              |    |
|                                                                                                    |                                                                                                    |                    |                |            |              |    |

- After search, Screen displays the bag numbers which are closed in that facility
- Please choose the Bag id from the below list and provide it on the Bag id input field and click on preview & Print

| Print Bag Label                                                                                |             |            |            |            |              |   |
|------------------------------------------------------------------------------------------------|-------------|------------|------------|------------|--------------|---|
| Input Data                                                                                     |             |            |            |            |              |   |
| Office ID PH213500007     Date 29.11.2022     Preview & Print Transport Mode: • Surface Bag ID | 3 Mysuru PH |            |            |            |              |   |
| Bag Details                                                                                    |             |            |            |            |              |   |
| View: [Standard View]                                                                          | Export a    |            |            |            | 2            | 6 |
| Beg ID Begtype                                                                                 | Closed from | Closed to  | Created By | Reg Weight | Created date | * |
| CDD620000088 Parcel                                                                            | Mysuru PH   | Mysuru H.O | 11000851   | 1,000      | 29.11.2022   |   |
|                                                                                                |             |            |            |            |              |   |

• Bag label will be printed as below

| Parcel (Surface)               | भारतीय डाक      |
|--------------------------------|-----------------|
| To: Mysuru H.O                 |                 |
|                                | 1,17,00 F (4)   |
| Closed on: 29/11/22 10:11:52   |                 |
| Weight: 1.000 Kg               |                 |
| Closed By:11000851(USER51 K51) |                 |
|                                | From: Mysuru PH |

## 3. Affixing of Automatic generated Bag Label on Blank Bag Label

- i. Pick one blank bag label
- ii. Detach automatically generated bag label from the Thermal printer
- iii. Affix the generated bag label on the blank bag label
- iv. Back side of the bag label should also be affixed with the date stamp of the origin office.
- v. The bag label should be fastened on the designated bag in the usual manner after inserting the article manifest inside the bag

\*\*\*\*

Modified on: - 27-06-2023